#### 2018 Mart & Nisan & Mayıs Yenilikleri

## Uyap Sorgu Modülü

- Uyap Sorgu ekranından Safahat ve Duruşma Sorgulamasının yapılabilmesi sağlanmıştır.
- Uyap Avukat Portalında yapılan güncelleme sonrası Safahat ve Duruşma sorguları yapılamamıştı. Uyap web sitesi değişikliğine uyum çalışmaları tamamlanmış ve sorgu penceresi daha kullanışlı bir şekilde tekrar devreye alınmıştır. Değişiklik dokümanını Eğitim Destek servisimizden talep ediniz.

#### Föy Ekranları

- Föy kişi ekranında Vergi Numarası için algoritma kontrolü eklenmiştir. Hatalı girilen vergi numaraları için uyarı mesajı görüntülenecektir.
- Dava penceresi İstinaf mahkemeleri sekmesinde il seçimleri listesine Adana ve Bursa eklenmiştir.
- Alacak Kalemi açıklama sahası 200 karaktere çıkartılmıştır. Böylece Kira Farkı alacakları gibi borcun sebebine ilişkin detayları alacak kalemleri bazında rahatça belirtebilirsiniz.

|                                              | E Dos                                                                                                    | yaya Akt     | tar 💾 UDF Aktar 🖶 T                                     | ümünü Yaz 🔁 🖶 🗩 C                                             | * & 2 ┗ ハ ⊑ 100% • ⊞ ⊞• ≱• ハ ∌ └                                                                                                    | ₩ 🖽 🖬 → ¶                        |
|----------------------------------------------|----------------------------------------------------------------------------------------------------|--------------|---------------------------------------------------------|---------------------------------------------------------------|----------------------------------------------------------------------------------------------------|----------------------------------|
|                                              | T Calor                                                                                                    | n<br>• • • 1 | · 10                                                    | I K A A ■                                                     | • ○ ■ • X <sup>*</sup> X <sub>2</sub> = = = = = = = = = = = = = = = = = = =                                                            | 1 1 16 1 17 1 18                 |
|                                              |                                                                                                    |              | T.Ç.<br>İstanbul 3.<br>İCRA MÜDÜRLİ<br>DOSYA NO:        | ÜĞÜ<br>İ L <u>a</u> M ş                                       | JZ TAKIPLERDE ÖDEME EMBI                                                                                                    | [1089954]<br>Örnek No: 7         |
|                                              | m<br>2                                                                                                    |              | <ol> <li>Alacaklı ve va<br/>vekilinin adı, s</li> </ol> | arsa kanuni temsilcisinin ve<br>loyadi, vergi kimilk numarasi | YAYLA TİCARET LTD STİ VD: KONAK VNo: 111111111                                                                                         |                                  |
| Alacak                                       |                                                                                                    | 23           |                                                         | indeki adresi, alacak)                                        | Vekili                                                                                                    |                                  |
| Yukan 👙 Aşağı 💍 Toplu Alacak Kalemi Grisi    |                                                                                                    |              |                                                         | oturuyorsa Turkiye'de<br>im verindeki adresi                  | Av. MURAT                                                                                                    |                                  |
| Takip Öncesi Mahsup Şekli Azalan             | Tahsil Harondan Muaf                                                                                                | DE           | RDEST                                                   |                                                               |                                                                                                    |                                  |
| Takip Sonrasi Mahsup Şekli BK 100            | İpoteği/Rehni Aşan Takip                                                                                            |              |                                                         | kanuni temsilcisinin adı,                                     | 1. AHMET YILDIZ                                                                                                    |                                  |
| B.S.M.V.                                     | Uyap Mahiyeti                                                                                                    | _            | flatisim Biloilari                                      | yerindeki adresi, alacaki                                     | YILDIRIM MAH.MILI AN                                                                                                    | KARA                             |
| KDV Orani 18<br>Estatulo Gilo Savori 245     | Yebai Mahkeme                                                                                                    |              | Deopin ongnen                                           | rsa vergi kimik numarasi:                                     | 2 EMINE VILDIZ                                                                                                    |                                  |
| r de gri del sever sus                       |                                                                                                    |              |                                                         |                                                               | YILDIRIM MAH.MILL AN                                                                                                    | KARA                             |
| Nacak Gruplan                                |                                                                                                    |              |                                                         |                                                               |                                                                                                    |                                  |
| Anapara/Feri Alacak Türü PB                  | Açıklama                                                                                                    | -            |                                                         |                                                               |                                                                                                    |                                  |
| Anapara Muhtelif TL Takip Önces              | i Yıllık Faiz Tablosu Reeskont Avans Takip Sonrası Yıllık Faiz                                                      | -1           |                                                         | stenen teminatin Turk                                         | 4.200,00 TL Asil Alacak (Muhtelif) (%29)                                                                                               |                                  |
| Ananara Muhtaluf T Takip Öncesi              | i Yıllık % 29 Takip Sonrası Yıllık % 29                                                                             | 200          |                                                         | ye başladığı gün; alacak                                      | 800.00 TL Acit Alacak (Muntelii) (%29)                                                                                                 |                                  |
|                                              | unnya ana ana ana ana ana ana ana ana ana                                                                           | ann _        |                                                         | banci para ise alacağın                                       | 431 00 TL Asil Alacak (Muhtelif)                                                                                                    |                                  |
| lacak Grubu Kalemleri Alacak Agiklaması Taha | ikkuldar                                                                                                    |              | Bilgi                                                   | r üzerinden talep edildiği                                    | 9.481.00 TL alacažin, asil alacaklara takip tarihinden                                                                                 | itibaren vukarıda                |
| Faiz Baş.Tr. Alacak Tutarı Faize Esas Tutar  | Açıklama                                                                                                    |              |                                                         |                                                               | belirtilen faiz oranları üzerinden işleyecek faizinin ve faizin                                                                        | %18 KDV'sinin icra               |
| 4.050,00 4.050,00 <b>Bel</b>                 | ge Tutari 4.050,00 Alacak Açıklaması 15.2.07/15.11.07 ayları kira farlo<br>. (1.150,00-700,00 = 450,0009)6.ay hariş | 2            |                                                         |                                                               | giderleri ve avukatlık ücreti ile birlikte B.K. 100'ş göre tahsili t<br>Tahsilde mükerrerlik olmamak üzere fazlaya ilişkin her türlü f | talebidir.<br>nakkımız saklıdır. |
|                                              | 💿 Alacak Kalemi — 🛛                                                                                                 | × د          | <                                                       |                                                               | Vakifbank IBAN No:TR17 1000 2000 5000 6000 12 366 hesab                                                                                | ına ödeme yapınız.               |
|                                              | Tamam                                                                                                    | -            |                                                         | a canat unkra harrow                                          |                                                                                                    |                                  |
|                                              | Belge No                                                                                                    |              |                                                         | e seriel yorsa borcon                                         | Lutar D.B. Aciklama                                                                                                    |                                  |
|                                              | Belge Tarihi                                                                                                    |              | *                                                       |                                                               | 4200 TL 15 2 06/15 02 07 avları kira farkı                                                                                             |                                  |
|                                              | Alacak Tutan 4.050,00                                                                                               |              | -                                                       |                                                               | (1.050,00-700,00=350,00X12) be de li top,                                                                                              |                                  |
|                                              | Page Esas Tutar 4.050,00<br>Faiz Baslancic Tr.                                                                      |              | -                                                       |                                                               | 4050 TL 15.2.07/15.11.07 ayları kira farkı top,                                                                                        |                                  |
|                                              | Alacak Açidaması 15.2.07/15.11.07 ayları kira farkı t                                                               | top.(1.150   | 0,00-700,00=450,00X9)6.av h                             | anc                                                           | (1.150,00-700,00=450,00X9)6.ay hariç                                                                                                   |                                  |
|                                              | Belge Tutan 4.050,00                                                                                                | 13           |                                                         |                                                               | 800 TL Haziran 2007 ayı kira farkı(1.150-350=)                                                                                         |                                  |
|                                              |                                                                                                    |              |                                                         |                                                               | 431 TL G.Faizi(9.050,00 kira farkı için),                                                                                              |                                  |

• Gelişme ekranında seçilen gelişme türüne bağlı alt türler tanımlandı ise bu alt türlerin seçilebilmesi sağlanmıştır. (1)

| Tahsilat Taahl           | hüt • Yazım <b>Geliş</b> | meler Safahat ODava Hesap Parça İş Görev                                     |   |
|--------------------------|--------------------------|------------------------------------------------------------------------------|---|
| Tarih 🗸                  | Türü                     | Gelişme                                                                      |   |
| I 28.05.2018<br>10:47:28 | Telefon Görüşmesi        | 💿 Föy Gelişme —                                                              |   |
|                          |                          | Tamam 🕂 Görev Ekle                                                           |   |
|                          |                          | Tarih 28.05.2018 10:47:28                                                    | - |
|                          |                          | GelişmeTürü Telefon Görüşmesi                                                | • |
|                          |                          | Tür Detay O Gelen Arama O Otomatik Arama Giden Arama                         |   |
|                          |                          | Kişi KUDRET GAZANFER                                                         | - |
|                          |                          | Kişi Türü Kendisi                                                            | • |
|                          |                          | Gelişme<br>Telefon meşgul<br>Başkası açtı<br>Telefon hatalı<br>Şebeke hatası |   |
|                          |                          | Sonuç Türü Tekrar Aranacak                                                   |   |
|                          |                          | 2 Sonuç Ek Bilgi Telefon meşgul                                              | ~ |
|                          |                          | Personel partner                                                             | • |

 Gelişme ekranında seçilen sonuç türünde Ek bilgi listesi tanımlandı ise Ek bilgi satırı açılıp listeden seçim yapılabilmesi sağlanmıştır. Örneğin telefon görüşmesi gelişmesinin sonuç Türü Ulaşılamadı seçilmiş ve Ek Bilgi olarak Telefon Hatalı, Yanıtlamadı, Başka kişi gibi ek bilgi seçenekleri tanımlanabilir ve gelişme ekranında seçilebilir. (2) • Gelişme ekranına Görüşme Tipi sahası eklenmiştir. Çağrı Merkezi modülü üzerinden gelen çağrı bilgisine göre bu sahada Gelen veya Giden bilgisi oluşacaktır.

| Föy Gelişme          | -                                                                                                    |            | ×       |
|----------------------|----------------------------------------------------------------------------------------------------|------------|---------|
| Tamam                |                                                                                                    |            |         |
| Tarih                | 23.05.2018 12:56:48                                                                                            |            | -       |
| GelişmeTürü          | Telefon Görüşmesi                                                                                              |            | -       |
| Tür Detay            | C ARAȘTIRMA     C GELEN     O GİDEN     O MEKTUP                                                               |            |         |
| Gelişme              | DS <b>TELEN S</b> ödmeicem der yaslaa sürece söylenir tamm de                                                  | er kapatır | *       |
| Sonuç Türü           | ÖDEME YAPMAYACAK                                                                                               |            | -       |
| Sonuç Ek Bilg        | BORCUN OLMADIĞINI İDDA EDİYOR                                                                                  |            | -       |
| Tekrar Arama Zaman   |                                                                                                    |            | -       |
| Persone              | zapa ossada;                                                                                                   |            | -       |
| Görüşme Ses Kayd     | Management of the second second second second second second second second second second second second second s | BiAgMC8    | 25b3Cwy |
| Görüşme Başlangıç    | 23.05. 48                                                                                                    |            | -       |
| Görüşme Bitiş        | 23.05. 12                                                                                                    |            | -       |
| Görüşülen Telefon No | 05392                                                                                                    |            |         |
| Görüşme Tip          | Giden                                                                                                    |            |         |

- Özel Kod alanı 30 karakterden 50 karaktere çıkartılmıştır.
- Danışmanlık dosyalarında kişi eklendi ise kapak ekranında muhatap kişi seçilebilmesi sağlanmıştır. Böylece danışmanlık dosyalarındaki seçilen muhatap kişinin Cari Hesap ve diğer raporlarda listelenebilmesi sağlanmıştır.
- Föy ara ekranında Föy Kişi sütununda sadece borçlu ve kefil isimlerinin görünmesi sağlandı.

#### Tanım Modülleri

• Kullanıcı ve yetki ekranlarına Tip sütunu eklenmiştir. Bu sütunda kullanıcıların Avukat veya Diğer kişi oluduğu belirtilecektir.

| Hukuk F  | Partner Enterpris  | e V.2.0             |     |                                                  |             |                  |                  |        |           |        |  |  |  |  |  |
|----------|--------------------|---------------------|-----|--------------------------------------------------|-------------|------------------|------------------|--------|-----------|--------|--|--|--|--|--|
| Pencere  | Yardım             | Hukuk Partner Haber |     | Yöne                                             | etim Konso  | lu               |                  |        |           |        |  |  |  |  |  |
| Q, kulla |                    | + - 🔶               | Ofi | ×                                                | Kullar      | ucılar Listesi 🗙 |                  |        |           |        |  |  |  |  |  |
| ORTAK    |                    |                     | (   | ) к                                              | ullanıcılaı | r Listesi        |                  |        |           |        |  |  |  |  |  |
| TANI     | im<br>Enel         |                     |     | Gruplamak istediğiniz sütunu buraya sürükleyiniz |             |                  |                  |        |           |        |  |  |  |  |  |
|          | Kullanici          |                     |     |                                                  | Aktif       | Kullanıcı Kodu   | Kullanio         | ci Adi | Grup Kodu | Tip    |  |  |  |  |  |
|          | Kullanıcı Aktif/Pa | asif                | •   | ~                                                | Aktif       | partner          | partner          |        |           | Diğer  |  |  |  |  |  |
|          |                    |                     |     | ~                                                | Aktif       | Örnek            | Murat Örnek      |        |           | Avukat |  |  |  |  |  |
|          |                    |                     |     | ×                                                | Pasif       | HbAk             | 100100           |        |           | Avukat |  |  |  |  |  |
|          |                    |                     |     | ~                                                | Aktif       | HbDu             | The state        |        |           | Avukat |  |  |  |  |  |
|          |                    |                     |     |                                                  | Aktif       | HbÇe             | aya              |        |           | Avukat |  |  |  |  |  |
|          |                    |                     |     | ~                                                | Aktif       | Şahin            | Ahmet Şahin      |        |           | Avukat |  |  |  |  |  |
|          |                    |                     |     | ~                                                | Aktif       | hbaveli-test     | AHMET VELİ       |        |           | Avukat |  |  |  |  |  |
|          |                    |                     |     |                                                  | Aktif       | E                | Elvan Halıcıoğlu |        |           | Avukat |  |  |  |  |  |
|          |                    |                     |     | ~                                                | Aktif       | Ayşe             | Ayşe Çalışkan    |        |           | Diğer  |  |  |  |  |  |

• Gelişme Sonuç Türü tanım ekranına "Tarih Bilgisi Girilecek" parametresi eklenmiştir. Gelişme ekranında seçilen sonuç türünde bu saha seçildi ise Gelişme ekranında "Sonuç Tarih Bilgisi" girilebilecektir. Örneğin "Tekrar Aranacak" sonucuna bağlı olarak tarih bilgisi girilip Tekrar Arama yapılacak olan zaman bu sahaya girilebilir.

| Pencere Yardım Hukuk Partner Haber                                                                                           | r Yönetim Konsolu                                                                                                   |                                         |                                                                |                                                             |              |
|----------------------------------------------------------------------------------------------------|----------------------------------------------------------------------------------------------------|-----------------------------------------|----------------------------------------------------------------|-------------------------------------------------------------|--------------|
| gelişme 😐 🖶 🔶                                                                                                    | Dosya 🗙                                                                                                    |                                         |                                                                |                                                             |              |
| ORTAK                                                                                                    | 🕢 Varal Takin Eövü - 171 Ödem                                                                                       | a Emri (İlamer: Takinlarda)             |                                                                |                                                             |              |
| TANIM                                                                                                    |                                                                                                    | Pencere • Eanksivan • Q. Luze Ser       | 🐨 🚊 İndirim Uyoula                                             |                                                             |              |
| GENEL                                                                                                    | Kapak Takip No 206 [7 Orr                                                                                           | nek] Takip Tarihi 29.07.2013 Referans   | KK Vekalet [ERG] ERGİN İNŞAAT LTD. Ş                           | TE. Personel Vidan Yidız DERDEST                            |              |
| Dosya Gelişme Türü                                                                                                    | S. Kişiler                                                                                                    |                                         |                                                                |                                                             |              |
| Dosya Gelişme Sonuç Türü                                                                                                    | Alacak Kişi Türü                                                                                                    |                                         | Kişiler                                                        | İletişim Bilgileri                                          |              |
| Dosya Gelişme Sonuç Görev Eşle                                                                                               | Tebliğ Borçlu                                                                                                    | KUDRET GAZANFER Veli efendi mah. 3 ç    | eşme sok. no:6 d:8 ZEYTİNBURNU - İs                            | TANBUL                                                      | Teb          |
| LASÖR                                                                                                    | * Masraf                                                                                                    |                                         |                                                                |                                                             |              |
| ICRA                                                                                                    |                                                                                                    |                                         |                                                                |                                                             |              |
| TOPI U İS EMLER                                                                                                    |                                                                                                    |                                         |                                                                |                                                             |              |
| Gelisme Girisi                                                                                                    |                                                                                                    | ana ana ana ana ana ana ana ana ana ana |                                                                |                                                             |              |
| output only                                                                                                    | Tahsilat Taahhüt                                                                                                    | • Yazım <b>Gelişmeler</b> Safahat • Da  | ava Hesap Parça İş Görev                                       |                                                             |              |
|                                                                                                    | Tarih 🗸                                                                                                    | Túrū                                    | Gelişme                                                        |                                                             |              |
|                                                                                                    | I 28.05.2018 Tele<br>11:14:51 Tele                                                                                  | fon Görüşmesi                           |                                                                | G                                                           | örüşülen KUD |
| a                                                                                                    |                                                                                                    |                                         | Föy Gelişme                                                    | -                                                           |              |
| 🕑 Dosya Gelişme Sonuç Turu L 🗖                                                                                               |                                                                                                    |                                         | 🔽 Tamam 📑 Görev Ekle                                           |                                                             |              |
| Açıklama                                                                                                    |                                                                                                    |                                         | Tarih                                                          | 28.05.2018 11:14:51                                         |              |
| Başanlı                                                                                                    |                                                                                                    |                                         | GelişmeTürü                                                    | Telefon Görüşmesi                                           |              |
| Başarısız 🚽                                                                                                    |                                                                                                    |                                         | Tür Detay                                                      | Gelen Arama     Giden Arama     Giden Arama                 | na           |
|                                                                                                    |                                                                                                    |                                         |                                                                |                                                             |              |
| Tekrar Aranacak                                                                                                    |                                                                                                    |                                         | Kişi                                                           | KUDRET GAZANFER                                             |              |
| Tekrar Aranacak     Takip Edili     O Dosya Gelişme Sonuç 1                                                                  |                                                                                                    | - 🗆 X                                   | Kişi<br>Kişi Türü                                              | KUDRET GAZANFER<br>Annesi                                   |              |
| Tekrar Aranacak     Takip Edilf     Obsya Gelişme Sonuç T     Odeme Sö 🔛 Kaydet                                              | Tra -                                                                                                    | - 🗆 X                                   | Kişi<br>Kişi Türü .                                            | KUDRET GAZANFER<br>Annesi                                   |              |
| Tekrar Aranacak     Takip Edili      Dosya Gelişme Sonuş 1     Odeme Sö     Kaydet     Açıki                                 | Taru -                                                                                                    | - 🗆 X                                   | Kişi<br>Kişi Türü .                                            | KUDRET GAZANFER                                             |              |
| Tekrar Aranacak     Takip Edil      Odeme So     Kaydet     Kaydet     Cekrar Arama Zaman Gr.                                | innö                                                                                                    | - 0 ×                                   | Kişi<br>Kişi Türü .<br>Gelişme                                 | KUDRET GAZANFER<br>Annesi                                   |              |
| Tekrar Aranacak Takip Edil      Odeme So     Kaydet     Kaydet     Kaydet     Kerrar Arama Zamanı Gr Ek Bigi L               | Iama Vekrar Aranacak<br>isecek v<br>istesi Telefak meşgul<br>Başkası açtı                                           | - 🗆 X                                   | Kişi<br>Kişi Türü<br>Gelişme                                   | KUDRET GAZANFER<br>Annesi                                   |              |
| Tekrar Aranacak Takip Edili     @ Dosya Gelişme Sonuç i     Odeme So     Waydet     Apiki     Tekrar Arama Gar     Bit Big I | Trú<br>Iama lekrar Aranacak<br>Recek V<br>Istesi Telefski meggul<br>Başkara açtı<br>Telefon hatalı<br>Şebeke hatası | - • ×                                   | Kişi<br>Kişi Türü .<br>Gelişme                                 | UUDEET GAZANEER                                             |              |
| ◆ Tekrar Aranacac<br>Takip Edil @ Dosya Gelişme Sonuç<br>Ödeme Sö the Kaydet<br>Kaydet<br>Tekrar Arana Zaman Gr<br>Bit Big L | anna Tekrar Aranacak<br>Kecek IV<br>Sabasa açla<br>Telefon hadılı<br>Şebeke hatası                                  |                                         | Kişi<br>Kişi Türü<br>Gelişme                                   | KUDRET GAZANER                                              |              |
| → Telvar Aranacak<br>Takop Edli @ Doyag Gelişme Sonuç"<br>Odene S0 @ Köydet<br>Appk<br>Telvar Arana Zaman Gr<br>Et. Big L    | Anna ekrar Aranacak<br>Necek –<br>stesa Teefen meggu<br>Teefen hatali<br>Şebeke hatası                              |                                         | Kigi<br>Kigi Turu ,<br>Gelijme<br>Sonuç Turu ,                 | KUDRET GAZANFER                                             |              |
| ► Telerar Anancak<br>Table Edli @ Dosya Gelişme Sonuş"<br>Odeme So ≥ kaydet<br>Telerar Ananc Zaman Gr<br>Ek Bişi t           | ng<br>Anna Urre Aranack<br>Keek V - Heft nego<br>Baykas ag<br>Telefon hatal<br>Şebele hatası                        |                                         | Kigi<br>Kigi Turu .<br>Gelişme<br>Sonuş Türü .<br>Sonuş Türü . | KUDRET GAZANER<br>Annesi<br>Telvar Aranacak<br>Sagiara açtı |              |

• Gelişme Türü tanımına Tür Detay tanımlayabilme imkanı sağlanmıştır. Gelişme türüne bağlı alt türler/detaylar belirlemek istenirse bu sahaya girilebilir. Föy Gelişme girişi ekranında ilgili gelişme türlerinde seçenekler kullanıcıya sorulacaktır.

| Hukuk Partner Enterprise V.2.0     |                              |                      |                      |                         |              |                |              |        |
|------------------------------------|------------------------------|----------------------|----------------------|-------------------------|--------------|----------------|--------------|--------|
| Pencere Yardım Hukuk Partner Haber | Yönetim Konsolu              |                      |                      |                         |              |                |              |        |
| 🔍 gelişme 🗼 🖃 🔶                    | Dosya Gelişme Türü Listesi 🗙 | Dosya Gelişme Türü 🗙 |                      |                         |              |                |              |        |
| ORTAK                              | 💿 Dosya Gelişme Türü Lis     | tesi                 |                      |                         |              |                |              | • 🔀    |
| TANIM                              | Açıkla                       | ma İc                | ra Dosya(Da          | Görüşülen S             | Renk         | Açılışta Uyarı | Diğer Föyler | de G 🔺 |
| GENEL                              | DAVA BİLGİ                   |                      |                      |                         |              |                |              |        |
| Dosya Gelişme Türü                 | MEŞGUL                       |                      |                      |                         |              |                |              |        |
| Dosya Gelişme Sonuç Türü           | HATALI NUMARA                |                      | · ·                  |                         |              |                |              |        |
| Dosya Gelişme Sonuç Görev Eşle     | Telefon Görüşmesi            | 5                    | ~                    | ~                       |              |                | ~            |        |
| KLASÖR                             | TELEFON KAPALI               |                      | Dosya Gelişme        | Türü                    |              | - [            | - X          |        |
| İCRA                               | Müvekkil Telefon Görüşme     | est 📳                | Kaydet               |                         |              |                |              |        |
| TOPLU İŞLEMLER                     | Borçlu Vekili Görüşmesi      |                      |                      | Açıklama T              | elefon Gör   | üşmesi         |              |        |
| Gelişme Girişi                     | Parça İş Bilgi               |                      |                      | Kisa Kodu<br>İcra Takin |              |                |              |        |
|                                    | TAAHHÜT ALINDI               |                      | Dosy                 | a(Dava) Takip           | 7            |                |              | _      |
|                                    | Vekalet Ücreti               |                      | Görüşülen Kişi       | Türü Seçilecek          | /            |                |              |        |
|                                    | Dava Öyküsü                  |                      | Bitiş Za<br>Hizmet S | imani Girilecek         |              |                |              |        |
|                                    | Deliller                     |                      | Ücretler             | ndirilecek Süre         |              |                |              | •      |
|                                    |                              |                      | · · · ·              | ava Seçilecek           |              |                |              |        |
|                                    |                              |                      |                      | Adista Livari           |              |                |              |        |
|                                    |                              |                      | Bağlantılı Tüm Fö    | rde Göster              |              |                |              |        |
|                                    |                              |                      |                      | Tür Detay               | elen Aram    | a              |              |        |
|                                    |                              |                      |                      | C                       | )tomatik Ar  | a<br>rama 🍃    |              |        |
|                                    |                              | Ē                    |                      | Kullanab                | ilen Kullanı | ıcılar         |              |        |
|                                    |                              | lania                | Vildan Yıldız        |                         |              |                |              |        |
|                                    |                              | Liste                | AKİF                 |                         |              |                |              |        |
|                                    | 1                            | <u>9</u> .           |                      |                         |              |                |              |        |

• Gelişme Sonuç Türü tanım ekranına Ek Bilgi Listesi seçeneği eklenmiştir. Sonuç Türüne bağlı olarak ek bilgi seçenekleri alt alta girilebilir.

| HUKUK Partner Enterprise V.2.0 |                             |                              |                                                                   |     |   |
|--------------------------------|-----------------------------|------------------------------|-------------------------------------------------------------------|-----|---|
| Pencere Yardım Hukuk Pa        | artner Haber Yönetim Konsol | u                            |                                                                   |     |   |
| 🔍 gelişme 🕢 🕀                  | 😑 🔶 Dosya Gelişme S         | Sonuç Türü Listesi 🗙         |                                                                   |     |   |
| ORTAK                          | 💿 Dosya Geliş               | me Sonuç Türü L 🗖 🔳 🖾        |                                                                   |     |   |
| TANIM                          |                             | Açıklama                     |                                                                   |     |   |
| GENEL                          | Başarılı                    |                              |                                                                   |     |   |
| Dosya Gelişme Türü             | Başarısız                   |                              |                                                                   |     |   |
| Dosya Gelişme Sonuç Tür        | rü 📕 🕨 Tekrar Aranad        | ak                           |                                                                   |     |   |
| Dosya Gelişme Sonuç Gör        | irev Eşle Takip Edilece     | k Dosya Gelişme Sonuç Türü   |                                                                   | - 🗆 | × |
| KLASÖR                         | Ödeme Sözü /                | Alır 💾 Kaydet                |                                                                   |     |   |
| İCRA                           | _                           | Açıklama                     | Tekrar Aranacak                                                   |     |   |
| TOPLU İŞLEMLER                 |                             | Tekrar Arama amanı Girilecek | ✓                                                                 |     |   |
| Gelişme Girişi                 |                             | Ek Bilgi Listesi             | Telefon meşgul<br>Başkası açtı<br>Telefon hatalı<br>Şebeke hatası |     |   |
|                                |                             |                              |                                                                   |     |   |
|                                |                             |                              |                                                                   |     |   |

 Ortak seçeneklerde Yazım seçeneklerine "Belge Eklerken İtiraz Var ise uyarı" seçeneği eklendi. Belge ekleme sırasında itiraz olan föylerde uyarı yapılması için bu seçeneği işaretleyebilirsiniz. Böylece itiraz olan bir dosya için yazım yapmaya çalıştığınızda program sizi uyaracaktır.

|                                                                                                    | Hukuk Partner Enterprise V.2.0  |                                                                               |
|----------------------------------------------------------------------------------------------------|---------------------------------|-------------------------------------------------------------------------------|
|                                                                                                    | Pencere Yardım Hukuk Partner Ha | Vönetim Konsolu                                                               |
|                                                                                                    | 9, seçenek 🕀 🖃                  | 💷 Ortak Seçenekler 🗙                                                          |
|                                                                                                    | ORTAK                           | 💿 Ortak Seçenekler                                                            |
|                                                                                                    | TANIM                           | 🖺 Kaydet                                                                      |
|                                                                                                    | GENEL                           | Portal Seçenekleri Ortak Seçenekler                                           |
|                                                                                                    | Ortak Seçenekler                | - YAZIMLAR                                                                    |
|                                                                                                    | KLASÖR                          | Barkod Etiketi Stok Takibi 🗸                                                  |
|                                                                                                    | TANIM                           | Normal Barkod Etiketi Uyari 10<br>Adedi 10                                    |
|                                                                                                    | GENEL                           | APS Barkod Etiketi Uyari Adedi 10 👻                                           |
|                                                                                                    | Klasör Seçenekleri              | Müzekkere Barkod Etiketi Uyarı 10<br>Adedi                                    |
|                                                                                                    |                                 | UDF Dosya İsmi Önerisi İcraMd-DosyaNo 💌                                       |
|                                                                                                    |                                 | Belge Görev Oluşturma Şekli 🔹                                                 |
| Onay                                                                                                    | ×                               | Kıymet Takdiri Tebliği için Tebliğ Değer Takdiri Raporu İçin Tebliğ Zarfı 🗸 🗸 |
| 6                                                                                                    |                                 | Asil Alacak Açıklamasına Alacak<br>Türü Eklensin                              |
| Föyde itiraz var belge eklenecek en                                                                                                    | in misiniz?                     | Asil Alacak Açıklamasına Faiz<br>Bilgisi Eklensin                             |
| personal sector of the sector of the sector |                                 | Belge Eklerken İtiraz Var İse                                                 |
| Evet                                                                                                    | Hayır                           | + UYAP SORGU                                                                  |

#### İnteraktif Raporlar

• İneraktif Raporlar ekranında Vekalet listesinin yanına rehberden seçim yapılabilmesi için vekalet rehberi butonu eklenmiştir.

| İnte | raktif Raporlar 🗙                |       |                                                            |               |
|------|----------------------------------|-------|------------------------------------------------------------|---------------|
| •    | İnteraktif Raporlar              |       |                                                            |               |
| 0    | Tazele 🛨 🖃 Tüm Dosyaları Listele | ▼ Vek | let Tüm Vekaletler                                         |               |
| A    | c <b>tif Durum</b> Günü Geçenler | -     | Rehber                                                     | - 0 X         |
| ٩    |                                  |       | Q. Ara 🔽 Tamam 💌 Vazgec                                    | _             |
| U    | yarı Grubu 🛆 Klasör 🛆            |       | Vekalet Açıklaması<br>VekaletKodu                          |               |
|      | Uyarı Açıklaması Adet            |       |                                                            |               |
|      | + Acil İşlemler                  |       | Vekalet Açıklaması                                         | VekaletKodu 🔺 |
|      | + Takip Açılış                   |       | Telekomünikasyon Ticaret Anonim Şirket vekaleti. (Dövizli) | 01            |
|      | + İhtiyati Haciz                 |       | YAYLA TİCARET LTD ŞTİ vekaleti.                            | YAYLA         |
|      | + Vefat                          |       | Mehmet Yılmaz, BANK ANONİM ŞİRKETİ vekaleti.               | kkk           |
|      | + Tebliğ Yapılacak               |       | FAKTORİNG A.Ş.                                             | GRN           |
|      | + Tebliğ                         |       | DİLEK TOK A.Ş. vekaleti.                                   | dtok          |
|      | + Aktif Davalar                  |       | ABC Fiat Kredi A.Ş.                                        | KFK           |
|      | + Kapatılacak Davalar            |       | BAHAR Bank A.Ş.                                            | Burgan        |
|      | + Arabulucu                      |       | Meliha Hukuk Bürosu                                        | Çetinkaya     |
|      | + Araçlar                        |       | T.C Bankası A.Ş. vekaleti.                                 | Garanti       |
|      | + Haciz                          |       | MEHMET MUSTAFA                                             | 2             |
|      | + Kıymet Takdiri                 |       | Onur Bank Vekaleti                                         | GÜÇELİ        |
|      | + Satış                          |       | 5 · 12 · 411 · 1 · 1 · 1                                   | · · ·         |

- Mehil ile ilgili uyarıların müv.borçlu icra dosyalarında da oluşması sağlandı.
- İnteraktif Raporlarda Kişi Adı bulunan birçok başlığa TCKimlikNo sütunu eklendi.

| (                            |                          |                 |               |                      |         |              |                          |                          |             |                                                            |    |      |
|------------------------------|--------------------------|-----------------|---------------|----------------------|---------|--------------|--------------------------|--------------------------|-------------|------------------------------------------------------------|----|------|
| Interaktif Raporlar          |                          |                 |               |                      |         |              |                          |                          |             |                                                            |    |      |
| Tazele Tüm Dosyaları Listele | <ul> <li>Veka</li> </ul> | let Tüm Vekalet | ler           | 🗕 🔍 Föy N            | D       |              |                          |                          |             |                                                            |    |      |
| Aktif Durum Günü Geçenler    |                          |                 |               |                      |         |              |                          |                          |             |                                                            |    |      |
| ٩,                           | + -                      | Gruplamak       | istediğiniz s | ütunu buraya sürükle | yiniz   |              |                          |                          |             |                                                            |    |      |
| Uyan Grubu 🛆 Klasör 🛆        | -                        | Föy No          | EskiFöyNo     | İcra Müdürlü İcraNo  | DosyaNo | Personel Adı | Vekalet                  | Kişi Adı                 | TCKimlik No | Adres                                                      | İl | İlçe |
| Uyarı Açıklaması             | Adet                     | 1053245         | 5             |                      |         | 10,000       | Concession in the second | FATMA                    | 457513      | YAVUZ H İNCEBEL<br>SK Bina 8 Posta<br>Kodu: 3 NBUL         |    |      |
| Ödeme-İcra İcra Emri         | 38952                    | 1053270         | )             |                      |         | 1000         | 10.000                   | MURAT                    | 550004      | FATIH I CAD. YUSUF<br>ÖZGAN No: 1<br>FATSA/                |    |      |
| Haciz                        | 668<br>mışmanlı          | 1053280         | )             |                      |         | -            | 10.140                   | ŞUHED                    | 241392      | FOÇA M SİT<br>ÇAVUŞU Bina No: 3/1<br>Posta K<br>GÜNLÜ UĞLA |    |      |
| Ödeme-İcra İcra Emri         | 1002                     | 1053282         | 2             |                      |         | here and the | The Design               | FAHRE                    | 108298      | ESKİKÖ<br>ORTAC/                                           |    |      |
| Hadz                         | 10                       | 1053286         | 5             |                      |         | larger diffe | 10470.004                | AHMET                    |             | CUMHU SK. Bina No:<br>5 Daire : 48300<br>-/FETH1           |    |      |
| - Tebliğ                     | _                        | 1050805         | 5             |                      |         | -            | de estere                | SİSTEM<br>TAAHH<br>SANAY |             | TABAKI YA CD Bina<br>No: 14 D<br>MERKE YA                  |    |      |
| Bila                         | 374 215 7                | 1050811         | L             |                      |         | Sec. 10      | 10.10.00                 | BARBA                    | 622872      | HANLIK M BEYAZIT<br>CAD. C. NASI Bina<br>No: 3 D<br>MERKE  | ß  |      |

• Ortak Seçenekler İnteraktif Raporlar başlığına "Kişi Telefonlarını Göster" seçeneği eklenmiştir. İnteraktif Raporlarda Adres bilgisi olan başlıklarda bu seçenek seçildi ise Telefon ve CepTelefon bilgileri de listelenecektir.

| ۲  | Percere Yardan Halak Partner Haber Yönetin Kansolu                    |        |                  |               |              |             |                   |            |                                    |                                                                 |             |                                                                                                    |          |            |           |            |                   |
|----|-----------------------------------------------------------------------|--------|------------------|---------------|--------------|-------------|-------------------|------------|------------------------------------|-----------------------------------------------------------------|-------------|----------------------------------------------------------------------------------------------------|----------|------------|-----------|------------|-------------------|
| =) | Interaktif Raporlar 🗙                                                 |        |                  |               |              |             |                   |            |                                    |                                                                 |             | N                                                                                                    |          |            |           |            |                   |
| 0  | Tazele 🛨 🖃 Tüm Dosyaları L                                            | istele | • Vekalet Tüm Ve | skaletler     |              | - 🔍 Föy No  |                   |            |                                    |                                                                 |             |                                                                                                    |          |            |           |            | (                 |
| A  | ktif Durum Gunü Gepnier                                               |        |                  |               |              |             |                   |            |                                    |                                                                 |             |                                                                                                    |          |            |           |            |                   |
| 0, |                                                                       | • •    | Tebliğ Türü 🛆    |               |              |             |                   |            |                                    |                                                                 |             |                                                                                                    |          |            |           |            |                   |
| к  | lasör 🛆                                                               | -      | Föy No           | EskiFöyNo     | İcra Müdürlü | İcraNo Dosy | No Personel Adi   | Takip Tr.  | Vekalet                            | Kişi Adı                                                        | TCKimlik No | Adres                                                                                                    | İ        | İlçe       | Telefon V | CepTelefon | Tebliğ Türü       |
|    | Uyan Acıklaması                                                       | Adet   | 1089789          |               | İstanbul     | 5 2015/60   | 34 Yağız Küsmez   | 06.02.2017 | BAHAR Bank A.Ş.                    | MUHARREM ÇOLAKOĞLU                                              | 11111111111 | TALATPASA N<br>KUSHANE SK                                                                                                    | ANTALYA  | DÖŞEMEALTI |           | 05324 185  | Kıymet Takdiri    |
| T  | - Tebliğ                                                              |        | 1089905          |               | İstanbul     | 21 2017/25  | 503 Vildan YILDIZ | 15.03.2017 | iredi Bankası A.Ş.<br>eti.         | Metin Kasap                                                     | 245339      | Acibadem Canada and a second and a second an | ISTANBUL | KADIKÖY    |           |            | Kıymet Takdiri    |
| ۲  | Tebliğ Sonucu Bekleniyor<br>Bila                                      | 87     | 1089905          |               | İstanbul     | 21 2017/25  | 503 Vildan YILDIZ | 15.03.2017 | iredi Bankası A.Ş.<br>eti.         | Dağ Yapı İnşaat Turizm<br>Tekstil Sanayi ve Ticaret Ltd<br>Şti. |             | Pirireis Mah.<br>Hilton Apt. K                                                                                                    |          |            |           |            | Krymet Takdiri    |
| -  | Tebliğ Mazbatası Bekleniyor                                           | 1      | 1089905          |               | İstanbul     | 21 2017/25  | 503 Vildan YILDIZ | 15.03.2017 | iredi Bankası A.Ş.                 | Ege Vergi Dairesi                                               |             | 321 Sk. No.4                                                                                                    | İZMİR    | KONAK      |           |            | Kıymet Takdiri    |
|    | İtiraz                                                                | 3      | 1089838          |               | İstanbul     | 3           | Vildan YILDIZ     | 01.02.2017 | YAYLA TİCARET LTD ŞTİ<br>vekaleti. | TÜRK BANKASI<br>A.Ş.                                            | I.          | LEVENT, NISP NO:2                                                                                                    | ISTANBUL | BEŞİKTAŞ   |           |            | Kıymet Takdiri    |
|    | Yeni Adrese Tebligat<br>Gönderilecek                                  | 1      | 1089838          |               | İstanbul     | 3           | Vildan YILDIZ     | 01.02.2017 | YAYLA TİCARET LTD ŞTİ<br>vekaleti. | RIFA                                                            |             | 123 SK. NO.4                                                                                                    | İSTANBUL | FATİH      |           |            | Kıymet Takdiri    |
|    | Protokol Var Tebliğ Sonuçsuz                                          | 1      | 8 adet           |               |              |             |                   |            |                                    |                                                                 |             |                                                                                                    |          |            |           |            |                   |
|    | İptal-Kaldırma Davası Açıldı                                          | 2      | - Tebliğ Türü    | i : Ödeme - İ | cra Emri     |             |                   |            |                                    |                                                                 |             |                                                                                                    |          |            |           |            |                   |
|    | - Aktif Davalar                                                       | 10000  | 1089778          |               | İstanbul     | 3           | Vildan YILDIZ     | 10.01.2018 | BAHAR Bank A.Ş.                    | ABC İç ve Dış Ticaret Ltd.<br>Sti.                              |             | Güzelbaşak N                                                                                                    | ISTANBUL | KADIKÖY    | 02164 322 |            | Ödeme - İcra Emri |
| _  | Savcılıktan Şikayet Sonucu<br>Bekleniyor<br>Gorakçak Karar Bakleniyor | 1      | 1089948          |               | İstanbul     | 3           | Vildan YILDIZ     | 02.02.2018 | YAYLA TİCARET LTD ŞTİ<br>vekaleti. | NECATÍ YILDIZ                                                   | 36115 37    | BEYLİKDÜZÜ<br>SANAYİ SİTES                                                                                                    | İSTANBUL | KARTAL     |           |            | Ödeme - İcra Emri |

## Yönetim Konsolu - Görevler

• Görevler ekranında, Ofis Ajandası sekmesinden sağ tık ile not ekleme imkanı getirilmiştir. Eklenen bu notlar Toplu Ajanda İzle yetkisi olan kullanıcının kendisi tarafından izlenebilecektir.

| Görevler 🗙                            |                                  |                          |                           |                           |                   |                                                    |
|---------------------------------------|----------------------------------|--------------------------|---------------------------|---------------------------|-------------------|----------------------------------------------------|
| Görevler                              |                                  |                          |                           |                           |                   | - • ×                                              |
| 🔿 Tazele 😐 🖃 🖬 Görev Oluştur 🔍 D      | losyayı Aç 🕞 Ajandayı Yaz        |                          |                           |                           |                   |                                                    |
| Görevlerim Atadıklarım Diğer Kişi Gör | revleri Toplu Ajanda İzle Notlar |                          |                           |                           |                   |                                                    |
| Baş. Tr. 07.04.2018                   |                                  | Kişler Tümü              |                           |                           |                   |                                                    |
| Bitiş Tr. 07.04.2019                  |                                  |                          |                           |                           |                   |                                                    |
| Haftalar • 6 Hafta                    |                                  |                          |                           |                           |                   | L                                                  |
| Nisan, 2                              | Sall                             | Çarşamba<br>4            | Perşembe                  | Cuma<br>6                 | Cumartesi/Pazar ~ | P S Ç P C C P                                      |
|                                       |                                  |                          |                           |                           |                   | 11 26 27 28 29 30 31 1                             |
|                                       |                                  |                          |                           |                           |                   | 15 9 10 11 12 13 14 15                             |
|                                       |                                  |                          |                           |                           | 8                 | 16 16 17 18 19 20 21 22<br>17 23 24 25 26 27 28 29 |
|                                       |                                  |                          |                           |                           |                   | 18 30 Marria 2010                                  |
|                                       |                                  |                          |                           |                           |                   | P S C P C C P                                      |
| 9                                     | 10-00 11:00 D                    | 09:15:10:15              | 12                        | 13                        | 14                | 18 1 2 3 4 5 6                                     |
|                                       | 10:00 11:00 NI - Durusma         | 11:30 12:30 İB - Duruşma | 09:20 10:20 ama           |                           |                   | 20 14 15 16 17 18 19 20                            |
|                                       | 10:45 11:45 NI - Durusma         | 13:05 14:05 IR - Durusma | 09:25 10:25 I - Durus     | Not Ekle                  | 15                | 21 21 22 23 24 25 26 27<br>22 28 29 30 31 1 2 3    |
|                                       | 11:40 12:40 DL Durusma           | 14:55 15:55 - Durusma    | 09:30 10:30 a             |                           |                   | 23 4 5 6 7 8 9 10                                  |
|                                       |                                  |                          |                           | 3                         |                   |                                                    |
| 16                                    | 17                               | 18                       | 19                        | 20                        | 21                |                                                    |
| 09:25 10:25 - Duruşma [9289           | 10:10 11:10 uşma                 | 09:00 10:00 Duruşma      | 08:50 09:50 R - Duruşma   | -                         |                   |                                                    |
|                                       | 10:40 11:40 uşma                 | 10:30 11:30 Duruşma      | 09:05 10:05 - Duruşma     |                           |                   |                                                    |
|                                       | 10:50 11:50 uşma                 | 10:40 11:4( R - Duruşma  | 09:14 10:14 - Duruşma     | -                         | 22                |                                                    |
|                                       | 13:00 14:00 - Dava Keşif         |                          | 09:20 10:20 · Duruşma     |                           |                   |                                                    |
| 23                                    | 24                               | 25                       | i 26                      | 27                        | 28                |                                                    |
|                                       | 09:30 10:30 - Duruşma            | 09:30 10:30 - Duruşma    | 09:00 10:00 4 - Duruşma   |                           |                   | J                                                  |
|                                       |                                  | 09:30 10:30 - Dava Keşif | 09:00 10:00 I - Duruşma   |                           |                   |                                                    |
|                                       |                                  | 09:45 10:45 - Duruşma    | 09:30 10:30 - Duruşma     |                           | 29                |                                                    |
|                                       |                                  | 10:10 11:10 - Duruşma    | 09:40 10:40 I - Duruşma   |                           |                   |                                                    |
|                                       | Married                          |                          | 3                         |                           |                   |                                                    |
| 11:55 12:55 J - Durusma               | Mayis, 1                         | 09:40 10:40 J - Durusma  | 10:20 11:20 U - Durusma   | 09:30 10:30 h 3 - Durusma | 5                 |                                                    |
|                                       |                                  |                          | 10:25 11:25 JOĞLU - Durus |                           |                   |                                                    |
|                                       |                                  |                          | 11:25 12:25 - Duruşma     |                           | 6                 |                                                    |
|                                       |                                  |                          | 13:30 14:30 Duruşma       |                           |                   |                                                    |
|                                       |                                  |                          |                           | 3                         |                   |                                                    |
| 7                                     | 8                                | 9                        | 10                        | 11                        | 12                |                                                    |
| 09:05 10:05 N - Duruşma               | 09:05 10:05 1 - Duruşma          | 09:45 10:45 R - Duruşma  | 09:15 10:15 R - Duruşma   | 11:00 12:00 C Duruşma     |                   |                                                    |
|                                       | 10:00 11:00 L Duruşma            | 10:30 11:30 R - Duruşma  | 09:30 10:30 - Duruşma     |                           | 12                |                                                    |
|                                       | 10:00 11:00 1 - Duruşma          | 10.03 10.03 - Duruşma    | 09:00 10:00 - Duruşma     |                           | 15                |                                                    |
|                                       | Duruşma                          |                          | - Duruşma                 |                           |                   | r i                                                |
|                                       |                                  |                          |                           | 4                         | · _               | 11                                                 |

 Yönetim Konsolu - Görevler ekranına "Ajandayı Yaz" butonu eklendi. Kişi ajandası veya Ofis Ajandası çeşitli görünümlerde (günlük, haftalı, aylık vs) yazdırılabilir. Bunun için önce Baskı Önizleme penceresinde ayarlar düğmesine tıklayın (2). Açılan Rapor Biçimi penceresinde Baskı Stilleri sekmesini tıklayın (3). Aşağı ok ile açılan listeden hangi biçimi istiyorsanız onu seçin (4). Buradaki örnekde Aylık baskı şeklinde seçim yapılmıştır.

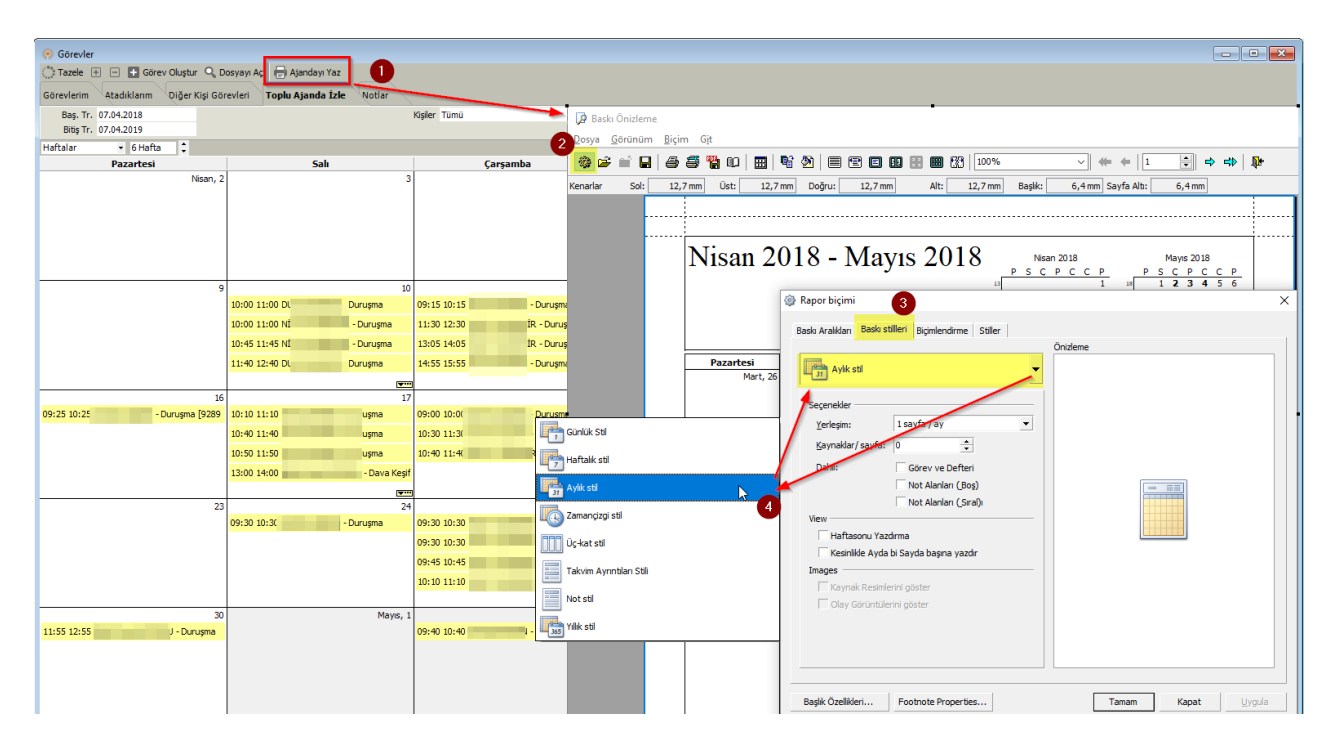

Haftalık ve daha detaylı açıklamalı görünüm için; Baskı Stilleri sekmesinden Haftalık Görünüm seçtikten sonra Yerleşim şeklini Güm Düzenini Tek sütun seçebilirsiniz. Diğer biçimleri de deneyip kendi büro ve çalışma şeklinize uygun olan yazım şeklini belirleyebilirsiniz. • Görev mail bildirimi aktif ise, görev yapılış zamanı girildiğinde görevi oluşturan kişiye görev yapıldı görevi kapatınız maili gitmesi sağlanmıştır.

| ← → C 🔒 Güvenli   http:                                                 | s://mail.google.com/mail/u/0                           | /#inbox/16382aba87acf988                                                                                                    |
|-------------------------------------------------------------------------|--------------------------------------------------------|----------------------------------------------------------------------------------------------------|
| 🔢 Uygulamalar 🧾 Bankalar                                                | 📙 Bağlantılar 📃 Lisans 🍥                               | Hukuk Partner 峰 Google Çeviri 🕂 Google Haritalar 🧲 Google 🚷 Türkçe Sözlük 🌡 Yazım Kılavuzu 😒                                        |
| Google                                                                  |                                                        | - <b>Q</b>                                                                                                    |
| Gmail <del>-</del>                                                      | <b>+ 0</b>                                             |                                                                                                    |
| E-POSTA YAZ                                                             | Görev yapıldı bildiri                                  | mi. 📄 Gelen Kutusu x                                                                                                    |
| Gelen Kutusu<br>Yıldızlı<br>Önemli<br>Gönderilmiş Postalar<br>Taslaklar | Lidan YILDIZ<br>Alıcı: bana ₪<br>Sayın Vildan Akbaşak, |                                                                                                    |
| ▶ Kategoriler                                                           | Aşağıda detayları belir                                | tilen görev yapılmıştır. Görev ile ilgili detayları Hukuk Partner üzerinden inceleyip <mark>görevi kapatmanızı r</mark> ica ederiz. |
| [Imap]/Taslaklar<br>Gönderilen<br>Junk<br>Seyahat<br>Diörer +           | GÖREV BİLGİLERİ                                        | Vildan Akhacak                                                                                                    |
| Liger -                                                                 | Goreviendiren                                          |                                                                                                    |
|                                                                         | Tarih                                                  | 08.06.2016 09:30:34                                                                                                    |
|                                                                         | Görev Türü                                             | Belge Hazırlama                                                                                                    |
|                                                                         | Görev Yeri                                             | Offs                                                                                                    |
| -                                                                       | Açıklama                                               | Yaka Ticaretin Şirket Ana Sözleşmesi güncellenecek.                                                                                 |
| Vildan - +                                                              | Songün                                                 | 30.06.2016 17:00:00                                                                                                    |
| D Dilek TOK                                                             | Yapılış Zamanı                                         | 29.06.2016                                                                                                    |
| Mehmet Yaşa                                                             | Yapan Açıklama                                         | 123                                                                                                    |
| SI NE                                                                   | Sonuç                                                  | Tamamlandı                                                                                                    |

• Kullanıcının kapatacağı görev var ise sağ altta görünmesi ve bildirim yapılması sağlanmıştır.

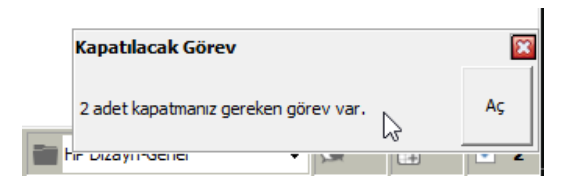

• Arabulucu Oturumu Görev türü tanımlandı. Arabulucu Oturumu tanımlandığında ilgili avukat için otomatik görev oluşturulacaktır.

| uluculuk                 |                                                                                                    |                                                                                                    |                                      |                                                             |          |
|--------------------------|----------------------------------------------------------------------------------------------------|----------------------------------------------------------------------------------------------------|--------------------------------------|-------------------------------------------------------------|----------|
| Takip No 1089949 Pe      | Pencere  Fonksiyon  Fonksiyon  Fo |                                                                                                    |                                      |                                                             | Özel Kod |
| r                        |                                                                                                    |                                                                                                    |                                      |                                                             |          |
| Kişi Türü                |                                                                                                    | (işiler                                                                                                    | İletişim Bilgileri                   | Diğer Bilgiler                                              |          |
| <ul> <li>Işçi</li> </ul> | Annet Heth 321 SK. No.2 KADIKOT                                                                                                    | - ISTANDUL                                                                                                    |                                      |                                                             |          |
| Işyeri                   | beyaz eviler inşaat ricaret Ltu. şti.                                                                                                    | 5545K, N.4 KAULKOT - ISTANBUL                                                                                                    |                                      |                                                             |          |
| • Yazım Gelişmeler       | • Dava • Görev                                                                                                    |                                                                                                    |                                      |                                                             |          |
| Son Gün                  | Görevli                                                                                                    |                                                                                                    |                                      | Görev Bilgileri                                             |          |
|                          |                                                                                                    | Ayınıama Saat: 14:30, başlangıç-Bi                                                                                                    | 12 30/06.5019 14:00-30/06.2018 13:00 |                                                             |          |
|                          | Constant                                                                                                    |                                                                                                    |                                      |                                                             |          |
|                          | Tazele 🕀 🗖 🖬                                                                                                    | Görev Olustur Q. Dosvavi Ac 🔒 Alandavi Yaz                                                                                                    |                                      |                                                             |          |
|                          | Circulation Abaddel                                                                                                    | una Dižes Kisi Cševuleti Tenlu Alende tel                                                                                                    |                                      |                                                             |          |
|                          |                                                                                                    | in an a super registration of the super registration of the super regi |                                      |                                                             |          |
|                          | • Plania • Yap • K                                                                                                    | apat Bitenler                                                                                                    | 2 Gin                                |                                                             |          |
|                          | Songün 🛆                                                                                                    |                                                                                                    |                                      | Mayıs 2018 🕨                                                |          |
|                          | Görev Türü A G                                                                                                    | örevlendiren Tarih FöyNo Föy Mul                                                                                                    | hatabi 30                            | P S Ç P C C P                                               |          |
|                          | - Songün : 14.06.20                                                                                                    | 018                                                                                                    | 19                                   | 8 9 10 11 12 13                                             |          |
|                          | ► Takip Açma B                                                                                                    | üro Çalışan 14.12.2017 1089944 UYGUR MET<br>18:04:30 VE TİC. LTD                                                                                                    | FAL SAN.                             | 14 15 16 17 18 19 20<br>21 22 23 24 25 26 27<br>28 29 30 31 |          |
|                          |                                                                                                    |                                                                                                    | 15                                   | Hazinn 2018<br>PSCPCCP                                      |          |
|                          |                                                                                                    |                                                                                                    | 16                                   | 1 2 3                                                       |          |
|                          |                                                                                                    |                                                                                                    | 24                                   | 11 18 13 14 13 16 17                                        |          |
|                          | •                                                                                                    |                                                                                                    | ► 17 <b>-</b> 26                     | 25 26 27 28 29 30 1                                         |          |
|                          |                                                                                                    |                                                                                                    |                                      |                                                             |          |
|                          |                                                                                                    |                                                                                                    |                                      |                                                             |          |
|                          |                                                                                                    |                                                                                                    |                                      |                                                             |          |
|                          |                                                                                                    |                                                                                                    |                                      |                                                             |          |
|                          |                                                                                                    |                                                                                                    |                                      |                                                             |          |
|                          |                                                                                                    |                                                                                                    |                                      |                                                             |          |
|                          |                                                                                                    |                                                                                                    |                                      |                                                             |          |

#### Finans Modülü

 Finans Muavin (Hesap Hareketleri) raporuna Referans sahası eklenmiştir. Referans tanımlaması yapıldı ise referans sütunu görüntülenecektir.

| Hesap Hareketleri/Mizan                                          |                                          |            |            |                   |                                                              |           |        |             |  |  |  |
|------------------------------------------------------------------|------------------------------------------|------------|------------|-------------------|--------------------------------------------------------------|-----------|--------|-------------|--|--|--|
| 🕐 Listele 🗄 🖃 🕞 Yazdır 🔍 Basko Önizle 🔍 Qasha Segid (Hesap Harek |                                          |            |            |                   |                                                              |           |        |             |  |  |  |
| Başlangıç Tarihi 01.01.2016 Mizan                                | Dönem Başı Devir                         |            |            | Föy Bilgileri     | Listelenecek föy bilgilerini seçiniz.                        |           |        |             |  |  |  |
| Bitiş Tarihi 31.12.2016 Muavin                                   | <ul> <li>Dönem Sonrası Toplam</li> </ul> |            | Mi         | lüvekkil Filtresi |                                                              |           |        |             |  |  |  |
|                                                                  |                                          |            | Pe         | ersonel Filtresi  |                                                              |           |        |             |  |  |  |
| Hesap Hareketleri                                                |                                          |            |            |                   |                                                              |           |        |             |  |  |  |
| AnaHesap 🛆                                                       |                                          |            |            |                   |                                                              |           |        | <u>ـ</u>    |  |  |  |
| Hesap Adı 🛆 🗹                                                    |                                          |            |            |                   |                                                              |           |        |             |  |  |  |
| Grup Muavin Referans                                             | Fiş No Fiş Türü                          | Tarih      | Belge No B | Belge Tarihi      | Fiş Açıklaması                                               | Borç      | Alacak | Bakiye      |  |  |  |
| 19 1 Araç - 34 LU 🐜                                              | 31216 Doğrudan Gider Oluşturma           | 15.07.2016 | 11.        | 1.07.2016         | ARAÇ YAKIT GİDERİ(NAMMA TUMQ ADEDI)<br>Ruchatta buş derəndə) | 155,50    | 0,00   | 155,50      |  |  |  |
| 19 1 Araç - 34 BRT                                               | 31769 Doğrudan Gider Oluşturma           | 11.08.2016 | 11.        | 1.08.2016         | YAKIT GİDERİ                                                 | 200,00    | 0,00   | 200,00      |  |  |  |
| 19 1 Araç - 34 LU 🕬                                              | 32218 Doğrudan Gider Oluşturma           | 16.09.2016 | 16.        | 6.09.2016         | YAKIT GİDERİ                                                 | 550,00    | 0,00   | 550,00      |  |  |  |
| 19 1 Araç - 34 BR% 📾                                             | 32787 Doğrudan Gider Oluşturma           | 17.09.2016 | 11.        | 1.10.2016         | ARAÇ YAKIT GİDERİ                                            | 100,00    | 0,00   | 100,00      |  |  |  |
| 19 1 Araç - 34 JL 🔚                                              | 32386 Doğrudan Gider Oluşturma           | 26.09.2016 | 26.        | 6.09.2016         | yakıt gideri                                                 | 150,00    | 0,00   | 150,00      |  |  |  |
|                                                                  |                                          |            |            |                   |                                                              | 22.949,91 | 0,00   | 22.949,91 🚽 |  |  |  |

 Arabuluculuk hizmetlerinde, Mahkemelere Makbuz Keserken kullanılmak üzere; 24.1.2 kodlu "Mahkemelerden Alınan Vek.Ücr." hesabı oluşturulmuştur. Böylece Arabuluculuk V.Ü. Makbuzu Kesme fişinde 24.1.2 kodlu hesabın seçilebilmesi sağlanmıştır.

| 💿 Hukuk P | artner Enterprise V  | .2.0             |                                      |                                                      |                       |
|-----------|----------------------|------------------|--------------------------------------|------------------------------------------------------|-----------------------|
| Pencere   | Yardım Huk           | uk Partner Haber | Yönetim Konsolu                      |                                                      |                       |
| 🔍 makbuz  |                      | • • •            | Fiş - Arabuluculuk V.Ü. Makbuzu Kesm | e X                                                  |                       |
| ORTAK     |                      |                  | 📀 Fiş - Arabuluculuk V.Ü. Makbuzu Ko | esme                                                 |                       |
| FİNAN     | ISAL İŞLEMLER        |                  | 🖺 Kaydet                             |                                                      | Ek Açıklama Oluştur 🝷 |
| MŰ        | ÜVEKKİL              |                  | Fiş Türü                             | Arabuluculuk V.Ü. Makbuzu Kesme                      | -                     |
|           | V.Ü. Makbuzu Kesm    | 1e               | Fiş No                               | 178                                                  |                       |
| W AGÖD    |                      | -                | Tarih                                | 09.04.2018                                           | •                     |
| KLASOR    |                      |                  | HESAP BİLGİLERİ                      |                                                      | •                     |
| FİNAN     | ISAL İŞLEMLER        |                  | Alan Hesap                           | Mahkemelerden Alınan Yasal Avukatlık Ücretleri (24.1 | .2) 🔻                 |
| К.V       | /.Ü. Makbuzu Kesme   |                  | Odenecek Fon                         | Odenecek Vergi ve Fonlar (30.3.1)                    | <b>_</b>              |
| Art       | abuluculuk V.Ü. Makt | uzu Kerme        | Colir Headh                          | Odenecek Vergi ve Foniar (30.3.1)                    |                       |
| ~         | -                    | Juzu Kesine      | KDV Hesabi                           | Tabsil Edilen KDV (30.1.1.)                          |                       |
| то        | PLU IŞLEMLER         |                  | Sair Kesinti Hesabi                  | Sair Kesintiler (30.7.1)                             | <br>▼                 |
|           |                      |                  | Klasör Kodu                          |                                                      | •                     |
|           |                      |                  | Föy No                               |                                                      | •••                   |
|           |                      |                  | BELGE BİLGİLERİ                      |                                                      |                       |
|           |                      |                  | Belge Tarihi                         |                                                      | -                     |
|           |                      |                  | Belge No                             |                                                      |                       |
|           |                      |                  | Açıklama                             |                                                      |                       |
|           |                      |                  | Ek Açıklama                          |                                                      |                       |
|           |                      |                  | Brüt Tutar                           |                                                      |                       |
|           |                      |                  | Stopaj                               | % 20                                                 |                       |
|           |                      |                  | Fon                                  | %                                                    |                       |
|           |                      |                  | Sair Kesinti                         |                                                      |                       |
|           |                      |                  | Net Tutar                            |                                                      |                       |
|           |                      |                  | KDV                                  | % 18                                                 |                       |
|           |                      |                  | Toplam Tutar                         | 7                                                    | _1                    |
|           |                      |                  | Parabirimi                           | IL .                                                 | •                     |
|           |                      |                  |                                      |                                                      |                       |

• Menüye "Mahkemeden V.Ü. Tahsilatı" fişi kesme seçeneği eklenmiştir. Arabuluculuk dosyalarında mahkemelere kesilen Vek.Ücr. Makbuzlarının tahsil edilmesi işlemini bu menüden gerçekleştirebilirsiniz.

| Hukuk Partner Enterprise V.2.0     |                                   |                                                             |
|------------------------------------|-----------------------------------|-------------------------------------------------------------|
| Pencere Yardım Hukuk Partner Haber | Yönetim Konsolu                   |                                                             |
| 🥵 mahkem 🔹 🖃 🔶                     | Fiş - Mahkemeden V.Ü. Tahsilatı 🗙 |                                                             |
| KLASÖR                             | 📀 Fiş - Mahkemeden V.Ü. Tahsilatı |                                                             |
| FİNANSAL İŞLEMLER                  | 💾 Kaydet                          |                                                             |
| Mahkemeden V.Ü. Tahsilatı          | Fiş Türü                          | Mahkemeden V.Ü. Tahsilatı                                   |
|                                    | Fiş No                            | 178                                                         |
|                                    | Tarih                             | 09.04.2018                                                  |
|                                    | HESAP BİLGİLERİ                   |                                                             |
|                                    | Borçlu Hesap                      | Akbank Vadesiz Mevduat Halaskargazi-2134 ( 15.1.2 ) 💌       |
|                                    | Alacaklı Hesap                    | Mahkemelerden Alınan Yasal Avukatlık Ücretleri (24.1.2) 🗾 💌 |
|                                    | Klasör Kodu                       | <b>•</b>                                                    |
|                                    | Föy No                            |                                                             |
|                                    | BELGE BILGILERI                   |                                                             |
|                                    | Belge Tarihi                      | <b>T</b>                                                    |
|                                    | Belge No                          |                                                             |
|                                    | Açıklama                          |                                                             |
|                                    | Ek Açıklama                       |                                                             |
|                                    | Tutar                             |                                                             |
|                                    | Parabirimi                        | π. 💌                                                        |
|                                    |                                   |                                                             |

- Karşıyan V.Ü. Makbuzu kesilirken dava dosyası seçilebilmesi sağlanmıştır. (1)
- Karşı V.Ü. Makbuzu kesme ekranında Ek Açıklama seçeneklerine Dava Bilgileri de eklenmiştir. (2)

| Pencere Yardım Hukuk Partner Habe                         | er Yönetim Konsolu<br><b>Fiş - Karşıyan V.Ü. Makbuzu Kesme X</b> |                                                      |                                                   |
|-----------------------------------------------------------|------------------------------------------------------------------|------------------------------------------------------|---------------------------------------------------|
| ORTAK                                                     | 📀 Fiş - Karşıyan V.Ü. Makbuzu Kesme                              |                                                      |                                                   |
| FİNANSAL İŞLEMLER                                         | 💾 Kaydet                                                         |                                                      | Ek Açıklama Oluştur 👻                             |
| MÜVEKKİL                                                  | Fiş Türü Karşı                                                   | yan V.Ü. Makbuzu Kesme                               | Müvekkil Bilgi                                    |
| V.Ü. Makbuzu Kesme                                        | Fiş No 183                                                       |                                                      | 1 Telpa Telekomunikasyon Ticaret Anonim Şirket    |
| w scap                                                    | Tarih 28.05                                                      | .2018                                                | Föy Kişi Bilgi                                    |
| KLASOR                                                    | HESAP BİLGİLERİ                                                  |                                                      | 1 Vekil - TAMER SERTSAVUNUR                       |
| FİNANSAL İŞLEMLER                                         | Alan Hesap                                                       | elpa Telekomünikasyon Ticaret Anonim Şirket          | t veka 2 Karsı van - KADİR İSİNİBİLİR             |
| Belge                                                     | - 0                                                              | ×                                                    | 3 Vekil - CEMİLE GÜZEL                            |
| Dosyaya Aktar 🖶 UDF Aktar 🖶 Tümünü Yaz 🛃 🖶 🍏              | С % 42 🖪 🖬 🗳 🔹 🖬 ⊞ - ∋« м                                        | Proji ve Fonlar ( 30.3.1 )                           | 4 Karsı yan - AZ D Ticaret Ltd. Sti.              |
| • • <i>T</i> K <u>A</u> <b>A</b>                          | ■• 🗞 ■• x² x₂ ≡ ≡ ≡ ≡ ≡ ≡                                        | rgi ve Fonlar ( 30.3.1 )                             | Dava Bilgi                                        |
| 2 1                                                       | 8 1 19 10 10 11 12 13 14 14 15 16 17 16 17 16                    | i - Karşıyandan Alınan ( 62.2.1 )                    | 1.1. Sulb Hukuk Mahkemesi EsasNo: 2011/321        |
|                                                           |                                                                  | ^ KDV ( 30.1.1 )                                     | 2 iZMİR 1. Aslive Hukuk Mahkemesi EsasNo:2014/654 |
| SERBES                                                    | T MESLEK MAKBUZU                                                 | anel                                                 |                                                   |
|                                                           |                                                                  |                                                      |                                                   |
| Fig Tarihi : 28.05.2018                                   |                                                                  |                                                      |                                                   |
| ADI SOYADI : Telpa Telekomünikasyon Tic                   | aret Anonim Şirket                                               | • Fiş İzleme                                         |                                                   |
| ADRESI : BÜyükdere Cad. No 195 BEŞ<br>VERGİ DAİRESI : EGE | IKTAŞ - İSTANBUL                                                 | 🛄 🖊 <table-cell-rows> 🖬 🏹 Fişe Git</table-cell-rows> | t 🖶 Fiş Bas 🔛 Belge No Tarihi Güncelle            |
| VERGÍ NUMARASI : 3216345654                               |                                                                  | - Fiş Türü Karşıyan                                  | V.Ü. Makbuzu Kesme                                |
| 2 IZM IR 1. Asliye Hukuk Mahkemesi EsasNo:2014/654        | κ <u>γ</u> .ΰ.                                                   | Fiş No 184                                           |                                                   |
|                                                           |                                                                  | Klasör DizaynDa                                      | ata                                               |
| B                                                         | rüt Ücret 500,00 TL<br>xopaj %20 : 100,00 TL                     | Foy No 1089561                                       |                                                   |
| N                                                         | et Ücret : 400,00 TL                                             |                                                      | 10                                                |
| n n n n n n n n n n n n n n n n n n n                     | oplam : 490,00 TL                                                | Ek Acklama iZMIR 1                                   | Aslive Hukuk Mahkemesi EsasNo:2014/654            |
| YALNIZ, DörtYüzDoksan TL                                  |                                                                  |                                                      |                                                   |
| Finans                                                    |                                                                  | KDV Orani 18                                         |                                                   |
|                                                           | It Okumur                                                        | Stopaj Orani 20                                      |                                                   |
| ×                                                         |                                                                  | Eon Orani                                            |                                                   |

 Personel Orta/Uzun Vadeli Borç hesabı oluşturulmuştur. Personele Borç Verme (1) ve Personel Borç Geri Ödemesi (2) fiş türleri ve menüleri oluşturulmuştur. Böylece Personele verilen harici borçlar takip edilir, borç geri ödeme işlemleri yapılır. Kalan bakiye otomatik olarak hesaplanır, raporlanabilir.

| Hukuk Partner Enterprise V.2.0   |                                          |                                                   |          |                                    |                                                      |        |
|----------------------------------|------------------------------------------|---------------------------------------------------|----------|------------------------------------|------------------------------------------------------|--------|
| Pencere Yardım Hukuk Partner Hal | er Yönetim Konsolu                       |                                                   |          |                                    |                                                      |        |
| 🔍 persone 🔹 🖃 🥠                  | Fiş - Personele Borç Verme 🗙 Fiş - Perso | onel Borç Geri Ödemesi 🗙                          |          |                                    |                                                      |        |
| ORTAK                            | 💿 Fiş - Personele Borç Verme 🚺           |                                                   |          |                                    |                                                      |        |
| TANIM                            | 🕒 Kaydet                                 |                                                   |          |                                    |                                                      |        |
| FİNANSAL İŞLEMLER                | Fiş Türü                                 | Personele Borç Verme                              | •        |                                    |                                                      |        |
| BÜRO                             | Fiş No                                   | 178                                               |          |                                    |                                                      |        |
| PERSONEL                         | Tarih<br>HESAP BİLGİLERİ                 | 09.04.2018                                        | •        |                                    |                                                      |        |
| Maaş Ödeme                       | Personel                                 | KEMAL GÜNCEL                                      | •        |                                    |                                                      |        |
| Prim Ödeme                       | Personel Borç Bakiyesi                   | 0,00                                              |          | 📀 Fiş - Personel Borç Geri Ödemesi | 2                                                    |        |
| there is a dema                  | Personel Borç Hesabı                     | KEMAL GÜNCEL - Orta/Uzun Vadeli Borçlar (21.3.14) | <b>•</b> | 🖺 Kaydet                           |                                                      |        |
| to anive Odene                   | BELCE BİLCİLEDİ                          | Merkez Kasa (10.1.1)                              | •        | Fiş Türü                           | Personel Borç Geri Ödemesi                           | •      |
| Maaş Avansı Verme                | Beloe Tarihi                             |                                                   | -        | Fiş No                             | 179                                                  |        |
| Personele Borç Verme             | Belge No                                 |                                                   |          | Tarih                              | 09.04.2018                                           | -      |
| Personel Borç Geri Ödemesi       | Açıklama                                 |                                                   |          | HESAP BILGILERI                    | ture October                                         |        |
| Ťs Avansi Verme                  | Ek Açıklama                              |                                                   |          | Personel Borc Bakhyasi             | Ayşe Çalışkan                                        |        |
| *******                          |                                          |                                                   |          | Alan Hesap                         | 0.500,00                                             | ر<br>• |
| 1ş Avansı Tadesi                 | Tutar                                    |                                                   |          | Personel Borç Hesabi               | Ayşe Çalışkan - Orta/Uzun Vadeli Borçlar ( 21.3.16 ) | •      |
| S.G.K. Ödemesi                   | Parabirimi                               | n.                                                | •        | BELGE BİLGİLERİ                    |                                                      |        |
| KURUM PERSONEL                   |                                          |                                                   |          | Belge Tarihi                       |                                                      | •      |
| KLASÖR                           |                                          |                                                   |          | Belge No                           |                                                      |        |
|                                  |                                          |                                                   |          | Açıklama                           |                                                      |        |
|                                  |                                          |                                                   |          | EK AQKiama                         |                                                      |        |
|                                  |                                          |                                                   |          | Tutar                              |                                                      |        |
|                                  |                                          |                                                   |          | Parabirimi                         | n.                                                   | •      |
|                                  |                                          |                                                   |          |                                    |                                                      |        |

 Müvekkil Cari Rapor ekranında FöyNo seçeneği eklendi. Bu seçeneğe föy no belirtilir ise sadece o föye ait cari hesap raporu alınacaktır.

| Hukuk Partner Enterprise V.2.0     |                 |                    |                       |              |                                |                      |                                                                      |                          |                         |               | -             |
|------------------------------------|-----------------|--------------------|-----------------------|--------------|--------------------------------|----------------------|----------------------------------------------------------------------|--------------------------|-------------------------|---------------|---------------|
| Pencere Yardım Hukuk Partner Haber | Yönetim Konst   | ulu                |                       |              |                                |                      |                                                                      |                          |                         |               |               |
| Q cari 🖶 📼 🥠                       | Müvekkil Cari H | lesap 🗙            |                       |              |                                |                      |                                                                      |                          |                         |               |               |
| ORTAK                              | 💿 Müvekkil (    | Cari Hesap         |                       |              |                                |                      |                                                                      |                          |                         |               | •             |
| RAPOR                              | 🗇 Listele 🍈     | Ön Hazrlík 🗦 Y     | azdır 🔕 Baskı Ö       | Önizle       |                                |                      |                                                                      |                          | En son hazrlik : 25.05. | 2018 11:10:00 | (3 gün önce.) |
| Standart Raporlar                  |                 | Vekalet            | AYLA TİCARET I        | LTD ŞTİ veka | leti.                          |                      |                                                                      |                          |                         |               |               |
| Cari Hesap                         | Hese            | p Başlangıç Tarihi | 01.01.2000            |              |                                |                      |                                                                      |                          |                         |               |               |
|                                    |                 | FoyNo (            | 1089921               |              |                                |                      |                                                                      |                          |                         |               |               |
|                                    | Cari Hesap      | Yaşlandırma        |                       |              |                                |                      |                                                                      |                          |                         |               |               |
|                                    | Avans-Masra     | if Borçlu Ödeme    | eri Vekalet Ür        | creti Tümü   |                                |                      |                                                                      |                          |                         |               |               |
|                                    | Tarih           | Fiş No             | Föy No Ve             | ekalet Kodu  | Vekalet                        | Müvekkil             | Föy Bilgi                                                            | Açıklama                 | Borç                    | Alacak        | Bakiye        |
|                                    | 🕨 🖃 Hesap G     | rubu : Avans-Ma    | sraf                  |              |                                |                      |                                                                      |                          |                         |               |               |
|                                    | 16.01.20        | 18 130             | 1089921 YA            | YLA Y        | AYLA TİCARET LTD ŞTİ vekaleti. | YAYLA TİCARET LTD ŞT | İ İSTANBUL KADIKÖY 1. İdare Mahkemesi 2016/4443 - MUHARREM ÇOLAKOĞLU | Gider Avansı için alınan | 0,00                    | 1.000,00      | -1.000,00     |
|                                    | 16.01.20        | 18 131             | 1089921 YA            | YLA Y        | AYLA TİCARET LTD ŞTİ vekaleti. |                      | İSTANBUL KADIKÖY 1. İdare Mahkemesi 2016/4443 - MUHARREM ÇOLAKOĞLU   | Bilir Kişi masrafı       | 250,00                  | 0,00          | -750,00       |
|                                    | 16.01.20        | 18 132             | 1089921 YA            | YLA Y        | AYLA TİCARET LTD ŞTİ vekaleti. |                      | İSTANBUL KADIKÖY 1. İdare Mahkemesi 2016/4443 - MUHARREM ÇOLAKOĞLU   | Keşif Giderleri          | 75,00                   | 0,00          | -675,00       |
|                                    | 16.01.201       | 18 133             | 1089921 <sub>YA</sub> | YLA Y        | AYLA TİCARET LTD ŞTİ vekaleti. |                      | İSTANBUL KADIKÖY 1. İdare Mahkemesi 2016/4443 - MUHARREM ÇOLAKOĞLU   | Başvuru Harcı            | 35,90                   | 0,00          | -639,10       |
|                                    | 16.01.20        | 18 134             | 1089921 YA            | YLA Y        | AYLA TİCARET LTD ŞTİ vekaleti. |                      | İSTANBUL KADIKÖY 1. İdare Mahkemesi 2016/4443 - MUHARREM ÇOLAKOĞLU   | Baro Pulu                | 8,20                    | 0,00          | -630,90       |
|                                    | 16.01.20        | 18 138             | 1089921 YA            | YLA Y        | AYLA TİCARET LTD ŞTİ vekaleti. | YAYLA TİCARET LTD ŞT | İ İSTANBUL KADIKÖY 1. İdare Mahkemesi 2016/4443 - MUHARREM ÇOLAKOĞLU | Gider Avans İadesi       | 630,90                  | 0,00          | 0,00          |
|                                    |                 |                    |                       |              |                                |                      |                                                                      |                          | 1.000,00                | 1.000,00      | 0,00          |
|                                    | -               |                    |                       |              |                                |                      |                                                                      |                          |                         |               |               |

• Finans Fiş Açıklama alanı 150 karakterden 300 karaktere çıkartıldı.

# Toplu İşlemler

 Toplu belge Ekle/Yaz ekranına Borçlu Alt Kişi Türü seçebilme imkanı sağlanmıştır. Örneğin Borçlu kişiler arasında sadece Varisler seçilerek yazım yapılabilecektir.

| Hukuk Partner Enterprise V.2.0     |                                                                                                    |     |
|------------------------------------|----------------------------------------------------------------------------------------------------|-----|
| Pencere Yardım Hukuk Partner Haber | Yönetim Konsolu                                                                                                    |     |
| 🔍 belge ekle 🔹 🖃 🔶                 | Belge Ekle-Yaz 🗙                                                                                                    |     |
| KLASÖR                             | Belge Ekle-Yaz                                                                                                    |     |
| İCRA                               | Q Föy Listesi Hazırla 🔅 Ekle 🔅 Ekle-Yaz                                                                                                    |     |
| TOPLU İŞLEMLER                     | Föy Listesi Eklenecek Bilgiler                                                                                                    |     |
| Belge Ekle-Yaz                     | Belge Adı Genel Haciz (Varlık Araştırma - SGK) Talebi                                                                                                    |     |
| Föye Belge Ekke                    | ■ BORÇLU SEÇİMLERİ         Borçlu Seşim Şekli         Borçlu Kişi Alt Türü Seç         ■ Borçlu Alt Kişi Türü         ■ BELGE SEÇİMLERİ         Basılacaği Tarih         HesapBaz Tarihi         Süreç Takibi Yapılacak         Masraf Eklenecek         ■ DOSYAYA YAZ         Dosyaya Yaz         İpotek Veren         İpotek Veren Kefil |     |
|                                    | x                                                                                                    | //. |

- Takip atama ekranında Sözleşmeli Ofis/Vekalet listesinin Vekalet Kodu ve Vekalet Açıklaması şeklinde iki sütun olarak çıkması sağlanmıştır.
- Föy Listesi oluştur ekranında Föy Durumu sütunu eklenmiştir. Sorgulanan kayıtların föy durumu görülebilir. Derdest olmayan dosyalar kırmızı olarak görünecektir.

| • F   | öy Liste    | si Oluştur |             |          |        |                     |             |           |                   |               |                                    |     | _  |          | ×  |
|-------|-------------|------------|-------------|----------|--------|---------------------|-------------|-----------|-------------------|---------------|------------------------------------|-----|----|----------|----|
| 🔅 Kri | iterleri So | rgula 🔵 E  | xcel Dosyas | andan    | 🗖 List | eyi <u>T</u> emizle | 🛛 Listeye E | kle       |                   |               |                                    |     |    |          |    |
|       |             |            | Dosy        | a Türü 🛛 | Dosya  |                     |             |           |                   |               | Alacaklı                           |     |    |          |    |
|       |             |            | Taki        | p Türü   |        |                     |             |           |                   | F             | Personel                           |     |    |          |    |
|       |             |            | Föy No      | Aralığı  |        |                     | -           |           |                   | İcra          | a Md. No                           |     |    | -        |    |
|       |             |            | D           | urumu H  | lepsi  |                     |             |           |                   | Son İşlem T   | r. Aralığı                         | -   |    |          |    |
|       |             |            | Dos         | sya No   |        |                     |             |           |                   | Takip T       | r. Aralığı                         | -   |    |          |    |
|       |             |            | Kişi/Kurı   | um Adı   |        |                     |             |           | C                 | )osya Geliş T | r. Aralığı                         | -   |    |          |    |
|       |             |            | D           | urumu    |        |                     |             |           |                   |               |                                    |     |    |          |    |
|       |             |            | UZ          | el Kod   |        |                     |             |           |                   |               |                                    |     |    |          |    |
|       |             |            | · · ·       | exalet   |        |                     |             |           |                   |               |                                    |     |    |          |    |
|       |             |            |             |          |        | 4                   |             |           | En andre and a    |               |                                    | 41  | 41 |          |    |
| Do    | sya i       | FOY NO     | Referans    | Такі     | p ir.  | Icra Muduriug       | ju icra     | Dosyano   | Foy Munacap Kişi  | такір ти      |                                    | цсе | 11 | Poy Duru | mu |
| İcra  |             | 1089484    |             | 11.02.2  | 011    |                     | 0           |           | AYŞE ÖZCAN        | 7             | Takiplerde)                        |     |    | Derdest  |    |
| İcra  |             | 1089483    |             | 11.02.2  | 011    |                     | 0           |           | SEÇİL TAŞEZER     | 7             | Ödeme Emri (İlamsız<br>Takiplerde) |     |    | Derdest  |    |
| İcra  |             | 1089482    |             | 11.02.2  | 011    |                     | 0           |           | CEMİL KILIÇ       | 7             | Ödeme Emri (İlamsız<br>Takiplerde) |     |    | Feragat  |    |
| İcra  |             | 1089481    |             | 23.02.2  | 011    | İSTANBUL            | 9           | 2011/4307 | ANİFİ ÇINAR       | 7             | Ödeme Emri (İlamsız<br>Takiplerde) |     |    | İnfaz    |    |
| İcra  |             | 1089480    |             | 23.02.2  | 011    | İSTANBUL            | 9           | 2011/4306 | HATİP GÜNEŞ       | 7             | Ödeme Emri (İlamsız<br>Takiplerde) |     |    | Derdest  | 3  |
| İcra  |             | 1089479    |             | 10.02.2  | 011    |                     | 0           |           | ABDÜLKADİR SÖNMEZ | 7             | Ödeme Emri (İlamsız<br>Takiplerde) |     |    | Derdest  |    |
| İcra  |             | 1089478    |             | 10.02.2  | 011    |                     | 0           |           | MEHMET TOKAT      | 7             | Ödeme Emri (İlamsız<br>Takiplerde) |     |    | Derdest  |    |
| İcra  |             | 1089477    |             | 17.02.2  | 011    | İSTANBUL            | 9           | 2011/3931 | SİNAN YILGIN      | 7             | Ödeme Emri (İlamsız<br>Takiplerde) |     |    | Derdest  |    |
| İcra  |             | 1089476    |             | 10.02.2  | 011    |                     | 0           |           | UĞUR KESKİN       | 7             | Ödeme Emri (İlamsız                |     |    | Derdest  |    |
|       | 886         |            |             |          |        |                     |             |           |                   |               |                                    |     |    |          | -  |
| 4     |             |            |             |          |        |                     |             |           |                   |               |                                    |     |    |          | •  |

- Toplu Masraf Kesin Kayıt işleminde yapılan düzenleme ile (işlem yapılan kayıt sayısının çok fazla olması durumunda hissedilen) performans artışı sağlanmıştır.
- Toplu Föy personel ata işleminde listede aynı föy birden fazla kere yer alıyor ise hata alınıyordu. Bu durumun dosya yüklenirken belirlenip hata verilmesi sağlandı.

## Diğer Modüller

- Uyap XML oluşturulurken gerçek kişiler için TCKimlik numarasının 11 hane ve algoritmaya uygun olup olmadığı kontrol edilecek, uygun değil ise uyarı mesajı verilecektir.
- Uyap XML oluşturulurken kurum tipli kişiler için Vergi numarasının 10 hane ve algoritmaya uygun olup olmadığı kontrol edilecek, uygun değil ise uyarı mesajı verilecektir.
- Uyap XML oluşturulurken dövizli takipler için talep metninde düzenleme yapılmıştır.
- Uyap XML hazırlarken borçlu adresi yok ise XMLde hata verilmeden oluşturulabilmesi sağlandı.